Windows8 用インストールマニュアル

デジスパイスご購入誠にありがとうございます。

Windows8 はパソコンメーカー及び仕様によりインストール方法が異なります、本マニュアルをご参照 のうえ作業をお願いいたします。

- 1. デジスパイスに同梱されている CD をパソコンの CD/DVD ドライブに入れる。
- 2. デジスパイスソフトのインストール。
  - 2.1 CD¥Application ¥instdigspice.exe をダブルクリックしてください。

※PCの表示設定により「instdigspice」となることもあります。

| 名前                | 更  |
|-------------------|----|
| ainstdigspice.exe | 20 |

2.2 インストーラー起動

| 🖶 デジスパイス・インス | .トーラ                                            | ×   |
|--------------|-------------------------------------------------|-----|
|              | デジスバイス Ver1.5.1 をインストールします。<br>Dケへ(N)]を押してください。 |     |
|              | <b>*</b>                                        |     |
|              | デジスパイス株式会社                                      |     |
| EXEpress CX  | < 戻る(B) (次へ(N)) キャンセル                           | k ) |

2.3 フォルダ構成

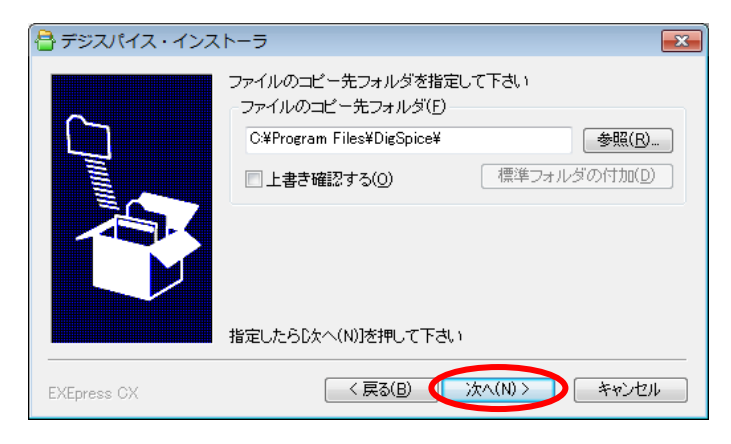

2.4 インストール先指定

| 合 デジスパイス・インス | (h-5 <b>ح</b>                                                                               |
|--------------|---------------------------------------------------------------------------------------------|
|              | 以下の指定でインストールを実行します                                                                          |
|              | インストール元ファイル:<br>H¥GPS¥インストールCD¥_¥instdigspice.exe<br>インストール先:<br>C:¥Program Files¥DigSpice¥ |
|              | ▽デスクトップ上にショートカットを作成する(D)                                                                    |
|              | D欠へ(N)]を押すとインストールを開始します                                                                     |
| EXEpress CX  | < 戻る(B) ( 次へ(N) > キャンセル                                                                     |

2.5 デジスパイスソフトのインストール完了

| 🔠 デジスパイス・インス | (トーラ              | × |
|--------------|-------------------|---|
|              | インストールが完了しました。    |   |
| EXEpress CX  | < 戻る(B) (完了) キャンセ | μ |

- 3. パソコンの USB2.0 ポートにデジスパイスロガーを接続する。 ※USB3.0 には未対応です、USB3.0 は側面から見るとコネクタが青色になっています。
- 4. ロガーの電源を ON にする。
- 5. デスクトップ上のデジスパイスプログラムをダブルクリックして起動する。

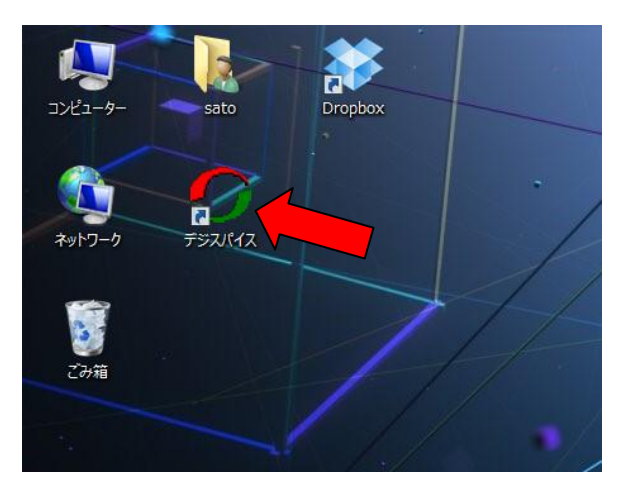

## 6. 【GPS】 タブへ移動

6.1 パソコンとデジスパイスロガーの通信を確認する。

| ) DigSpice   |                              |                                |          |                        |
|--------------|------------------------------|--------------------------------|----------|------------------------|
| ファイル(E) 🛆    | ルプ(日)                        |                                |          |                        |
| ブラフ   データ [3 | SPS                          |                                |          |                        |
| ー セットアップ ー   |                              |                                |          |                        |
|              | │ 精細モード : 更新)<br>  ※再生にはCPUパ | 周期 0.1 秒。サーキット 走行、<br>フーを要します。 | トライアル競技  | 、ヒルクライムなど。約2時間分のログを保存。 |
|              | │ 標準モード : 更新)                | 周期 0.2秒。サーキット 走行、              | トライアル競技  | 、ヒルクライムなど。約4時間分のログを保存。 |
|              | │長時間モード:更                    | 新周期 0.5秒。ラリーなど。約               | 10時間分の口グ | ヴを保存。                  |
| - セットアップ内容   | 容確認、ログ保存空き容量き                | - <u>ェック</u>                   |          |                        |
| $\bigcirc$   | 「標準モード                       | 空き領域 36.5%                     | ポート = 3  | ログ開始速度 = 5 km/h        |
| - 保存ログ消去 -   | c                            |                                |          |                        |
|              | 📗 ログの消去には                    | 約30秒かかります。                     |          |                        |
| 5            |                              |                                |          |                        |
|              |                              |                                |          |                        |
|              |                              |                                |          |                        |

| セットアップ内容及び空き領域が表示されれば通信ができていますのでこのまま |
|--------------------------------------|
| お使いいただけます。                           |

空き領域 36.5% ボート=3

下記エラーが表示される場合はパソコンをインターネットに接続できる状態にして<u>7項</u>以降の 作業を行ってください。

\_\_\_\_ ログ開始速度 = 5 km/h

| 確認 |                                                                                        |
|----|----------------------------------------------------------------------------------------|
| ?  | GPSロガーとの接続に失敗しました。<br>GPSロガーの電源、USBケーブル接続を確認してください。<br>あるいは、GPSロガーの電源を入れ直してください。<br>OK |

標準モード

デジスパイスロガー用ドライバーのインストールを行う。
 7.1 スタート画面からデスクトップに移動する。

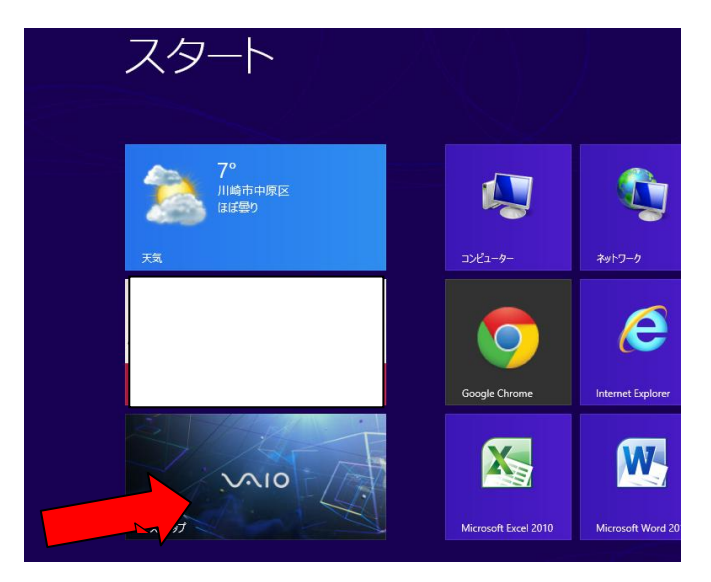

7.2 デスクトップの右上にマウスを持っていくとバーが現れます、【設定】を選択する。

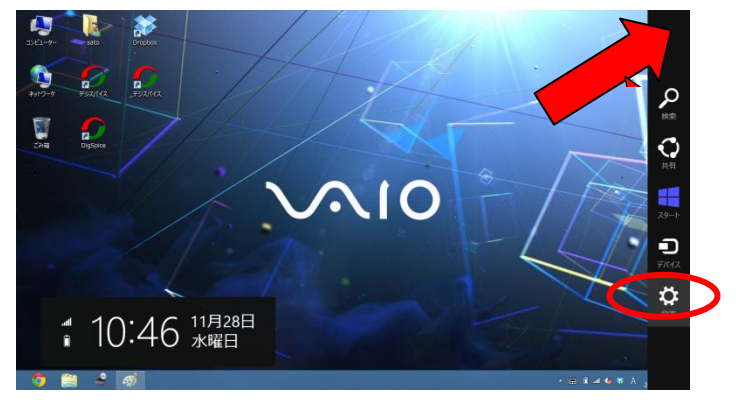

7.3【コントロールパネル】を選択する。

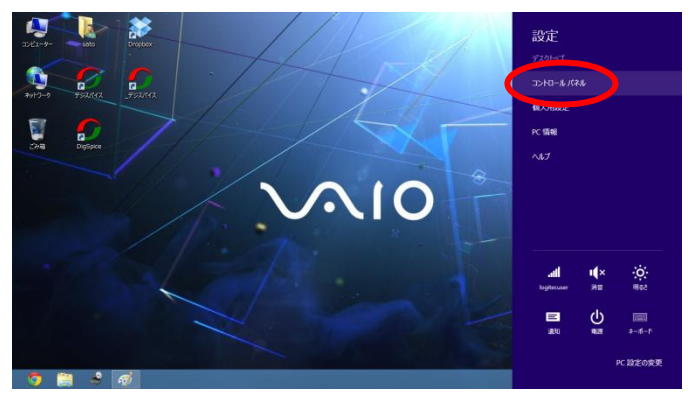

7.4 【ハードウェアとサウンド】を選択する。

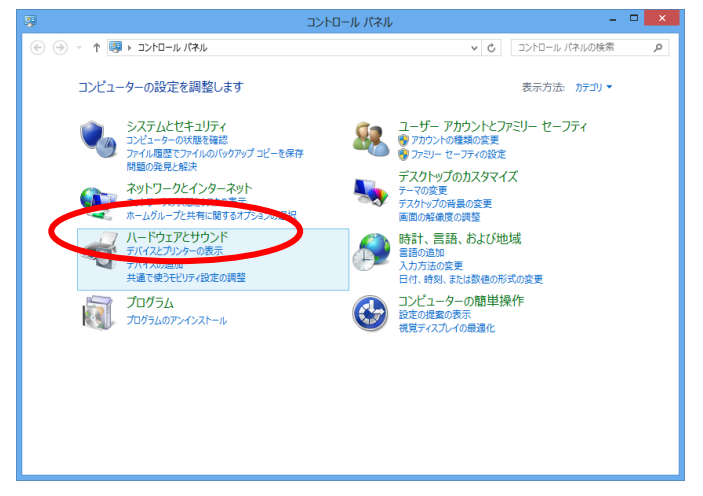

7.5【デバイスマネージャー】を選択する。

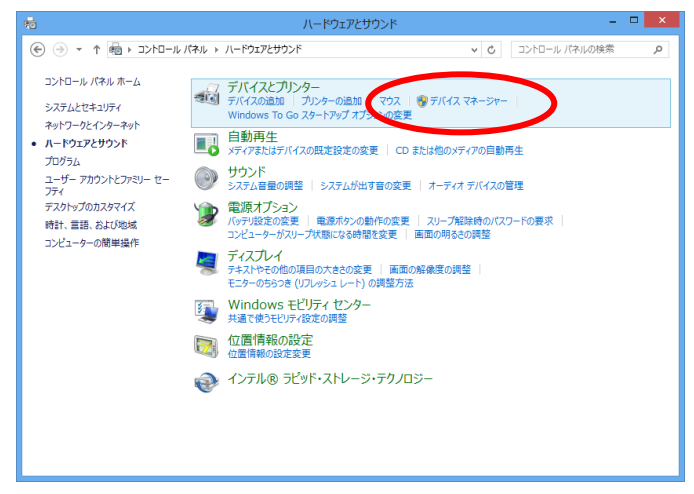

7.6【デバイスマネージャー】が表示される。

【ほかのデバイス】に【! GPS reciver】の表示があるか確認する。

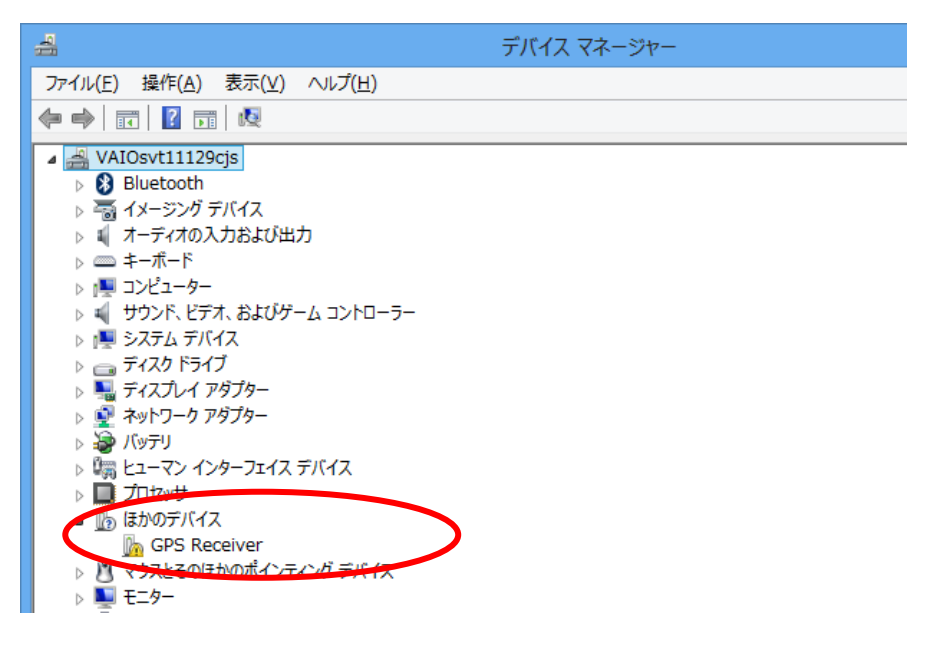

7.7【!GPS reciver】を【右クリック】し【ドライバーソフトウエアの更新】を選択する。

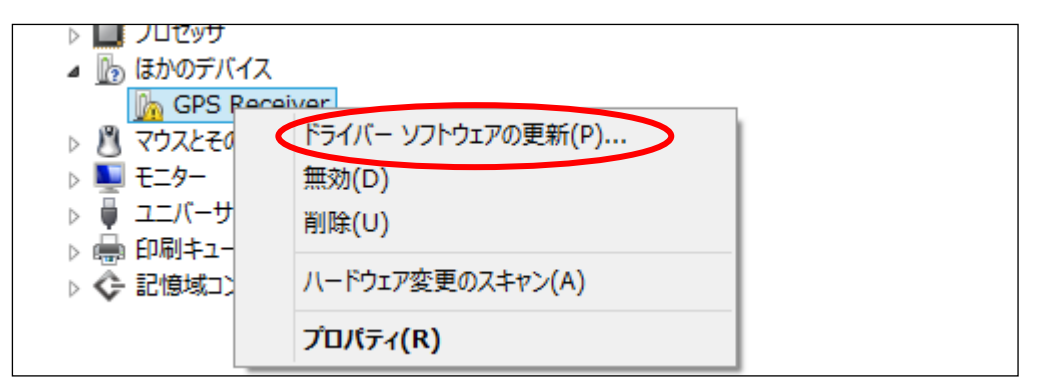

7.8【ドライバーソフトウエアの最新版を自動検索します】を選択する。

| ● ■ ドライバー ソフトウェアの更新 - LOCOSYS Technology GPS Receiver (                                                                            | (COM4) |
|----------------------------------------------------------------------------------------------------|--------|
| どのような方法でドライバー ソフトウェアを検索しますか?                                                                                                    |        |
| ドライバー ソフトウェアの最新版を自動検索します(S)<br>このデバイス用の最新のドライバー ソフトウェアをコンビューターとインターネットから検索します。<br>ただし、デバイスのインストール設定でこの機能を無効にするよう設定した場合は、検索は行われません。 |        |
| ⇒ コンピューターを参照してドライバー ソフトウェアを検索します(R)<br>ドライバー ソフトウェアを手動で検索してインストールします。                                                              |        |
|                                                                                                    |        |
|                                                                                                    | キャンセル  |
| · · · · · · · · · · · · · · · · · · ·                                                                                              |        |

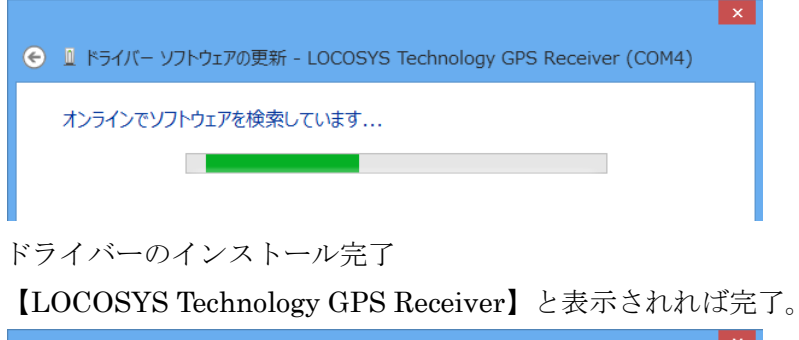

|                                                              | × |
|--------------------------------------------------------------|---|
| ● ■ ドライバー ソフトウェアの更新 - LOCOSYS Technology GPS Receiver (COM4) |   |
| このデバイスに最適なドライバー ソフトウェアが既にインストールされています。                       |   |
| デバイス用のドライバー ソフトウェアが最新であることが確認されました。                          |   |
| LOCOSYS Technology GPS Receiver                              |   |

6項の【パソコンとデジスパイスロガーの通信を確認する】を行ってください。 正常に通信できればこのままお使いいただけます。 上記作業で下記エラーが発生した場合は、

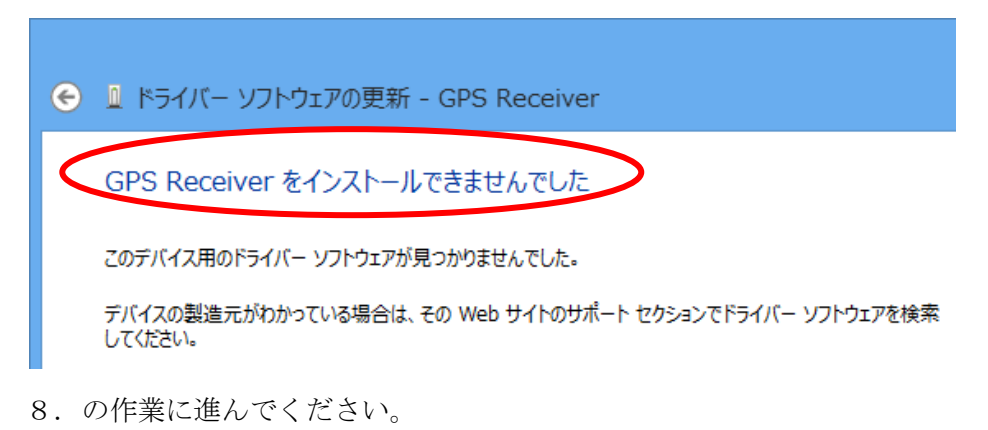

8.ソフトウエアを(LOCOSYSTECH 社)からダウンロードする。

http://www.locosystech.com/download.php?evk=EVK\_MTK.zip

8.1 上記サイトにアクセスすると「Code」入力を求められるので、□内に表示されている文字 列を半角で大文字小文字に注意しながらウインドに入力してから submit ボタンを押してくだ さい。

| ♦ ♦ www.locosystech.com/download.php?evk=EVK_MTK.zip            |
|-----------------------------------------------------------------|
| Security check is now required due to frequent improper use fou |
| Please enter the code below and click on the submit botton:     |
| <u>上の文字列を下に入力する。</u><br>submit                                  |

8.2 【EVK\_MTK.zip】ファイルを保存を押す。

| locosystech.com から EVK_MTK.zip を開くか、または保存しますか? |  |  |  |  |  |
|------------------------------------------------|--|--|--|--|--|
| ファイルを開く(O) 保存(S) ▼ キャンセル(C)                    |  |  |  |  |  |

8.3 ダウンロードされた フォルダを開く

| EVK | _MTK (1).zip のダウン | ロードが完了しました。   | ×            |  |
|-----|-------------------|---------------|--------------|--|
|     | ファイルを開く(O)        | ▼ フォルダーを開く(P) | ダウンロードの表示(V) |  |

8.4 ダウンロードされたフォルダから【EVK\_MTK.zip】ファイルを【デスクトップ】に コピー後、【右クリック】で【すべて展開】を実行する。

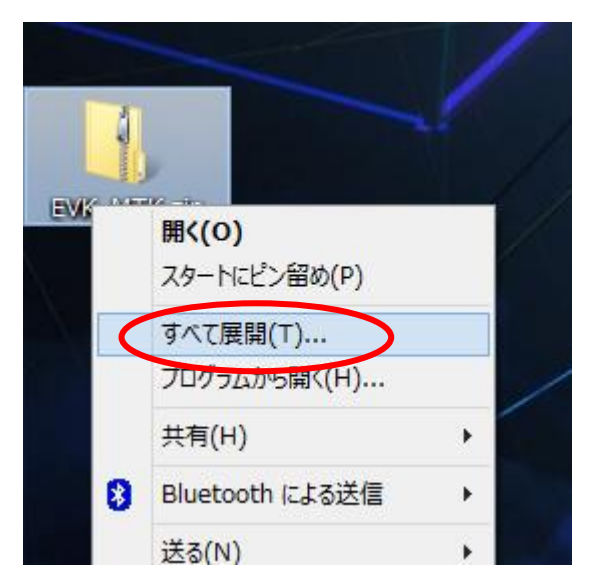

8.5 展開先が【Desktop】であることを確認後に展開を押す。

|                                    | ×  |
|------------------------------------|----|
|                                    |    |
| 展開先の選択とファイルの展開                     |    |
| ファイルを下のフォルダーに展開する(E):<br>C:¥Users¥ |    |
| ☑ 完了時に展開されたファイルを表示する(日)            |    |
|                                    |    |
|                                    |    |
|                                    |    |
|                                    | _  |
| 展開(E) キャンセ                         | JL |

8.6 展開後のフォルダ

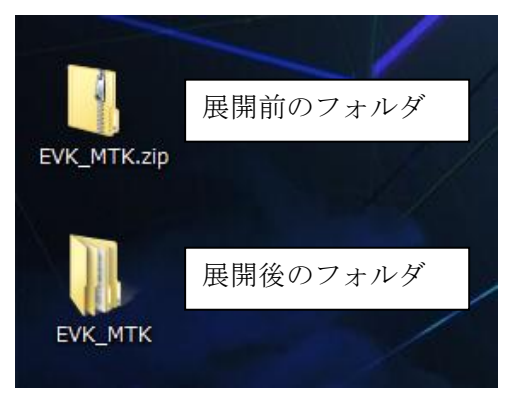

9. デバイスドライバーの更新を行う。

9.1 7項に従い【デバイスマネージャー】を表示させる。

【ほかのデバイス】に【!GPS reciver】の表示があるか確認する。

| 🚽 デバイス マネージャー                                |
|----------------------------------------------|
| ファイル(E) 操作( <u>A</u> ) 表示(⊻) ヘルプ( <u>H</u> ) |
|                                              |
| ⊿ 🚔 VAIOsvt11129cjs                          |
| Bluetooth                                    |
| ▷ 🗟 イメージング デバイス                              |
| ▷ 刹 オーディオの入力および出力                            |
|                                              |
|                                              |
|                                              |
|                                              |
|                                              |
|                                              |
| א 🖓 א א א א א א א א א א א א א א א א א א      |
| ▶ 騙 ヒューマン インターフェイス デバイス                      |
|                                              |
| 🔟 ほかのデバイス                                    |
| GPS Receiver                                 |
| ▶ ⑧ 、シスとそのほかのボインティング デバイス                    |
| ▷ 🖳 モニター                                     |

9.2【!GPS reciver】を右クリックし【ドライバーソフトウエアの更新】を選択する。

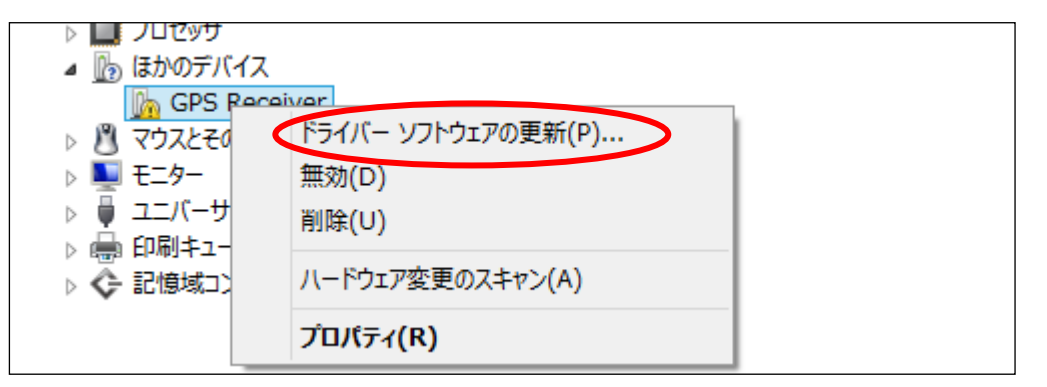

9.3【コンピューターを参照してドライバーソフトウエアを検索します。】を選択する。

| ● ↓ ドライバー ソフトウェアの更新 - LOCOSYS Technology GPS Receiver (     ●     ●     ●     ●     ●     ●     ●     ■     ○     ○     ○     ○     ○     ○     ○     ○     ○     ○     ○     ○     ○     ○     ○     ○     ○     ○     ○     ○     ○     ○     ○     ○     ○     ○     ○     ○     ○     ○     ○     ○     ○     ○     ○     ○     ○     ○     ○     ○     ○     ○     ○     ○     ○     ○     ○     ○     ○     ○     ○     ○     ○     ○     ○     ○     ○     ○     ○     ○     ○     ○     ○     ○     ○     ○     ○     ○     ○     ○     ○     ○     ○     ○     ○     ○     ○     ○     ○     ○     ○     ○     ○     ○     ○     ○     ○     ○     ○     ○     ○     ○     ○     ○     ○     ○     ○     ○     ○     ○     ○     ○     ○     ○     ○     ○     ○     ○     ○     ○     ○     ○     ○     ○     ○     ○     ○     ○     ○     ○     ○     ○     ○     ○     ○     ○     ○     ○     ○     ○     ○     ○     ○     ○     ○     ○     ○     ○     ○     ○     ○     ○     ○     ○     ○     ○     ○     ○     ○     ○     ○     ○     ○     ○     ○     ○     ○     ○     ○     ○     ○     ○     ○     ○     ○     ○     ○     ○     ○     ○     ○     ○     ○     ○     ○     ○     ○     ○     ○     ○     ○     ○     ○     ○     ○     ○     ○     ○     ○     ○     ○     ○     ○     ○     ○     ○     ○     ○     ○     ○     ○     ○     ○     ○     ○     ○     ○     ○     ○     ○     ○     ○     ○     ○     ○     ○     ○     ○     ○     ○     ○     ○     ○     ○     ○     ○     ○     ○     ○     ○     ○     ○     ○     ○     ○     ○     ○     ○     ○     ○     ○     ○     ○     ○     ○     ○     ○     ○     ○     ○     ○     ○     ○     ○     ○     ○     ○     ○     ○     ○     ○     ○     ○     ○     ○     ○     ○     ○     ○     ○     ○     ○     ○     ○     ○     ○     ○     ○     ○     ○     ○     ○     ○     ○     ○     ○     ○     ○     ○     ○     ○     ○     ○     ○     ○     ○     ○     ○     ○     ○     ○     ○     ○     ○     ○     ○     ○     ○     ○     ○     ○     ○     ○     ○     ○     ○     ○     ○     ○     ○     ○     ○ | COM4) |
|----------------------------------------------------------------------------------------------------|-------|
| どのような方法でドライバー ソフトウェアを検索しますか?                                                                                                    |       |
| → ドライバー ソフトウェアの最新版を自動検索します(S)<br>このデバイス用の最新のドライバー ソフトウェアをコンピューターとインターネットから検索します。<br>ただし、デバイスのインストール設定でこの機能を無効にするよう設定した場合は、検索は行わ<br>れません。                                                                                                    |       |
| → コンピューターを参照してドライバー ソフトウェアを検索します(R)<br>ドライバー ソフトウェアを手動で検索してインストールします。                                                                                                    |       |
|                                                                                                    |       |
|                                                                                                    | キャンセル |

9.4 8項でダウンロード及び展開したフォルダを参照で指定後に次へを押す □Windows8 64bit の場合

> C:¥Users¥※※※¥Desktop¥MT3329\_Driver¥Win7\_XP¥Win7\_XP\_x64 □Windows8 32bit の場合

C:\Users\%\%\Desktop\MT3329\_Driver\Win7\_XP\Win7\_XP\_x86

※※※はユーザー名となります。

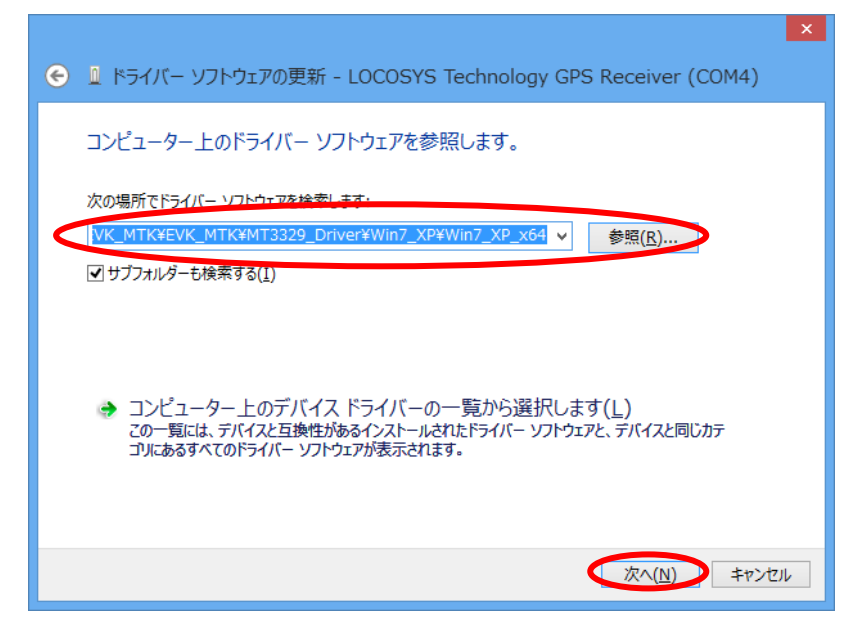

ドライバーのインストール完了

【LOCOSYS Technology GPS Receiver】と表示されれば完了。
べ
・
・
・
・
・
・
・
・
・
・
・
・
・
・
・
・
・
・
・
・
・
・
・
・
・
・
・
・
・
・
・
・
・
・
・
・
・
・
・
・
・
・
・
・
・
・
・
・
・
・
・
・
・
・
・
・
・
・
・
・
・
・
・
・
・
・
・
・
・
・
・
・
・
・
・
・
・
・
・
・
・
・
・
・
・
・
・
・
・
・
・
・
・
・
・
・
・
・
・
・
・
・
・
・
・
・
・
・
・
・
・
・
・
・
・
・
・
・
・
・
・
・
・
・
・
・
・
・
・
・
・
・
・
・
・
・
・
・
・
・
・
・
・
・
・
・
・
・
・
・
・
・
・
・
・
・
・
・
・
・
・
・
・
・
・
・
・
・
・
・
・
・
・
・
・
・
・
・
・
・
・
・
・
・
・
・
・
・
・
・
・
・
・
・
・
・
・
・
・
・
・
・
・
・
・
・
・
・
・
・
・
・
・
・
・
・
・
・
・
・
・
</

6項の【パソコンとデジスパイスロガーの通信を確認する】を行ってください。 正常に通信できればこのままお使いいただけます。